# 人事考试网上报名平台

# 考生报名流程

| 一步: 在公告中复制"报名网址"                                                                                                    | 至浏览器                                   |
|----------------------------------------------------------------------------------------------------|----------------------------------------|
| 人事考试网上报名平台                                                                                                    | 0                                      |
| 报名首页 专题首页 网上报名 查询/打印资格审查结果 打印准考证/通知单                                                                                                    |                                        |
|                                                                                                    |                                        |
| 登录/注册入口       ○       // 招考公告         ●       ●       ●         ●       ●       ●         ●       ●       ●         ●       ●       ●         ●       ●       ●         ●       ●       ●         ●       ●       ●         ●       ●       ●         ●       ●       ●         ●       ●       ●         ●       ●       ●         ●       ●       ●         ●       ●       ●         ●       ●       ●         ●       ●       ●         ●       ●       ●         ●       ●       ●         ●       ●       ●         ●       ●       ●         ●       ●       ●         ●       ●       ●         ●       ●       ●         ●       ●       ●         ●       ●       ●         ●       ●       ●         ●       ●       ●         ●       ●       ●         ●       ● <tr< th=""><th>2024-09-30 15:42:06</th></tr<> | 2024-09-30 15:42:06                    |
| 考生点击此处,开始报名                                                                                                    |                                        |
|                                                                                                    |                                        |
|                                                                                                    | 一步: 在公告中复制 "报名网址"<br><b>人事考试网上报名平台</b> |

## 第二步: 注册报名登录账号

| 报名首页 专题首页 网上报名 查询/打印资格审查结果 打印准考证/通知单                              |                  |
|-------------------------------------------------------------------|------------------|
| ♥ 当前位置:首页 > 注册/登录                                                 |                  |
| 已注册                                                               | ?去登录>            |
| 入 <b>一日,一日,一日,一日,一日</b> ,一日,一日,一日,一日,一日,一日,一日,一日,一日,一日,一日,一日,一日,  |                  |
| * 身份证号码<br>"如果身份证号码最后一位是字母时请输入大写。                                 |                  |
| * 再次输入身份证号码                                                       |                  |
| 密码说明:"被名信意修改、准考证打印邮票要这个密码,请将这里的密码牢记!<br>◆ ★ 17                    |                  |
| * 田均<br>*密码长度为6-20位之间,必须为字母和数字组合!<br>*                            |                  |
|                                                                   |                  |
| * 手机号码                                                            |                  |
| 特别提示:<br>1、请在半急状态下输入信息!<br>2、姓名中智出现没有的汉字请用同言汉字加"[]"代替"話"用"[哲]"代替! |                  |
| 请正确填写身份证号码注册报名                                                    | ŧ <del>M</del> , |
| ☆ 一部 一部 時到下一步                                                     |                  |

| 第三步:开始报                          | 名。请再次确认报考单位是否                                    |
|----------------------------------|--------------------------------------------------|
| 一致                               |                                                  |
| 报名首页 专题首页 <mark>网上报名</mark> 查询/打 | 打印资格审查结果 打印准考证/通知单                               |
| ♥ 当前位置:首页 > 网上报名 > 开始报名          |                                                  |
| 1 考生登录 2 开始报名                    | 3 阅读报名须知 4 填写报考信息 5上传照片,等待审核 6 查看资审结果            |
|                                  | 第2步开始报名                                          |
| [                                |                                                  |
| 证件号码                             |                                                  |
| 报名时间                             | 开始 2024-10-16 09:00:00<br>结束 2024-10-22 12:00:00 |
| 特别提示:                            | 再次确认报考单位是否正确,确认无误点击"开始报名"                        |
| 1.请考生在报名期间尽早报<br>2.为保证报名顺利进行,请   | 络,以便审核不通过时及时改报!<br>现时报名,防止报名后期网络堵塞,影响报名。         |

## 第四步: 阅读报名须知并签订诚信承诺书

| 报名首页 专               | 圖首页 网上 <b>报名</b> 查询/打印资格审查结果 打印准考证/通知单                                                                                                    |     |
|----------------------|----------------------------------------------------------------------------------------------------|-----|
| ♥ 当前位置:首页:           | 网上报名 > <mark>开始报名</mark>                                                                                                    |     |
| <b>1</b> *±#5        | 2 开始报名 3 阅读报名须知 4 填写报者信息 5上传照片,等待审核 6 查看资                                                                                                    | 审结果 |
|                      | 第3步 阅读报名须知并签订诚信承诺书                                                                                                    |     |
|                      | 网上报名协议                                                                                                    |     |
|                      | <ol> <li>考生必须完全同意所有条款,方可进行网上报名。</li> <li>考生本人已经认真阅读、理解并认同本网站提供的关于本项考试全部文件的内容,确信本人符合本项考试报名条件,并且自愿遵守<br/>《考场规则》和考试纪律。考生不符合报名条件而报名的,一经发现即取消报考技格,考试成绩无效;考生考试时如发生造纪造规行为,<br/>按有关规定严肃处理。</li> <li>考生保证本人提交的个人信息资料真实、正确,并将对个人信息不真实或不正确而导致无法参加考试以及其他直接或间接后果负<br/>责。</li> <li>考生保证本人提交个人信息并确认报名后,即作出该考生对所提交信息内容真实性、正确性的承诺。</li> <li>考生本人在提交个人信息并确认报名后,即作出该考生对所提交信息内容真实性、正确性的承诺。</li> <li>考生本人报名成功后,将使用自己设定的用户名和密码作为登录本网站的依据。考生本人应妥善保管用户名和密码并保证不向任何<br/>他人透露。否则,后果自负。</li> </ol> |     |
| 请务必阅读报名须<br>并签订诚信承诺书 | 印<br>郑重提示<br>本承诺书通过按"同意"按钮视同本人签字同意                                                                                                    |     |
| 如确认无误,请点<br>"同意"进入下一 | <mark>击</mark><br>步 海 ———————————————————————————————————                                                                                                    |     |
| 报名<br>如确认有误,请点       | 我已仔细阅读海E         计开招         员公告、相关政策和违纪违规处理规定,清楚并理解其内容。我郑重           承诺:         -、保证自觉遵守 海E         ************************************                                                                                                    |     |
| "不同意"结束本<br>报名       | 天 二、以真應行报考人员#31合444×2方,<br>四、遵守考试纪律,服从考试安排,不無弊或协助他人無弊;<br>五、本人保证遵守以上承诺,如有违反,本人自愿承担相应责任。<br>承诺人身份证号;<br>承诺等订时间: 2024年10月19日                                                                                                    |     |
|                      | 不同意 已周知并同意上述所有协议和内容                                                                                                    |     |

| 第五步 <b>:</b> (1):                                            | 填写报考单位                                                       | 及报考职位                     |
|--------------------------------------------------------------|--------------------------------------------------------------|---------------------------|
| 报名首页 专题首页 <mark>网上报名</mark> 查询                               | /打印资格审查结果 打印准考证/通知单                                          |                           |
| ♀ 当前位置:首页 >选择报考职位                                            |                                                              |                           |
| <b>1</b> 考生登录 <b>2</b> 开始报名                                  | 3 阅读报名须知 4 填写报考                                              | 意思 5上传照片,等待审核 6 查看资审结果    |
|                                                              | 第4步-1填写报考信息-选择报考职                                            | 位                         |
| 교<br>**<br>표<br>표                                            | (件号码 46 ······b ) ·试名称 ; ··································· | 単位工作人员                    |
| (2)填写个人<br>为必填项,材料                                           | ►++ 下++<br>信息及添加证<br>↓请根据公告_                                 | 到材料,标*号的<br>上传完整。         |
| ● 当前位置: 首页 > 注册/董录                                           |                                                              |                           |
| 1 考生政策 2 开始组                                                 |                                                              | 19/18 5上传照片,等待审核 6 查看资审结果 |
| 身份证号:<br>考试名称:<br>报考单位:离<br>报考职位:0111<br>以下信息需考生认真填写(* 为必填琐, | ム开招聘下属事业单位工作人员<br>_司<br>-初中体育教301<br>必項项没有的填无)               | → 再次核对考试信息<br>是否正确        |
| * 姓名                                                         | 演读写与身份证一版的姓名                                                 |                           |
| 性别                                                           | ġ.                                                           |                           |
| 出生年月                                                         | 1993-01-20<br>遠与掲式灯:1995-06-18                               |                           |
| * 民族                                                         | · · · · · · · · · · · · · · · · · · ·                        |                           |
| * 箱田                                                         | Statestin - marinin ( E )                                    |                           |
| * 政治面貌                                                       | -altiz-                                                      |                           |
| * 健康状况                                                       | -#EI2- 🗸                                                     |                           |
| * 学历                                                         | -#55-                                                        |                           |
| * 学位                                                         | -#58- V                                                      |                           |
| * 岸亚时间                                                       |                                                              |                           |

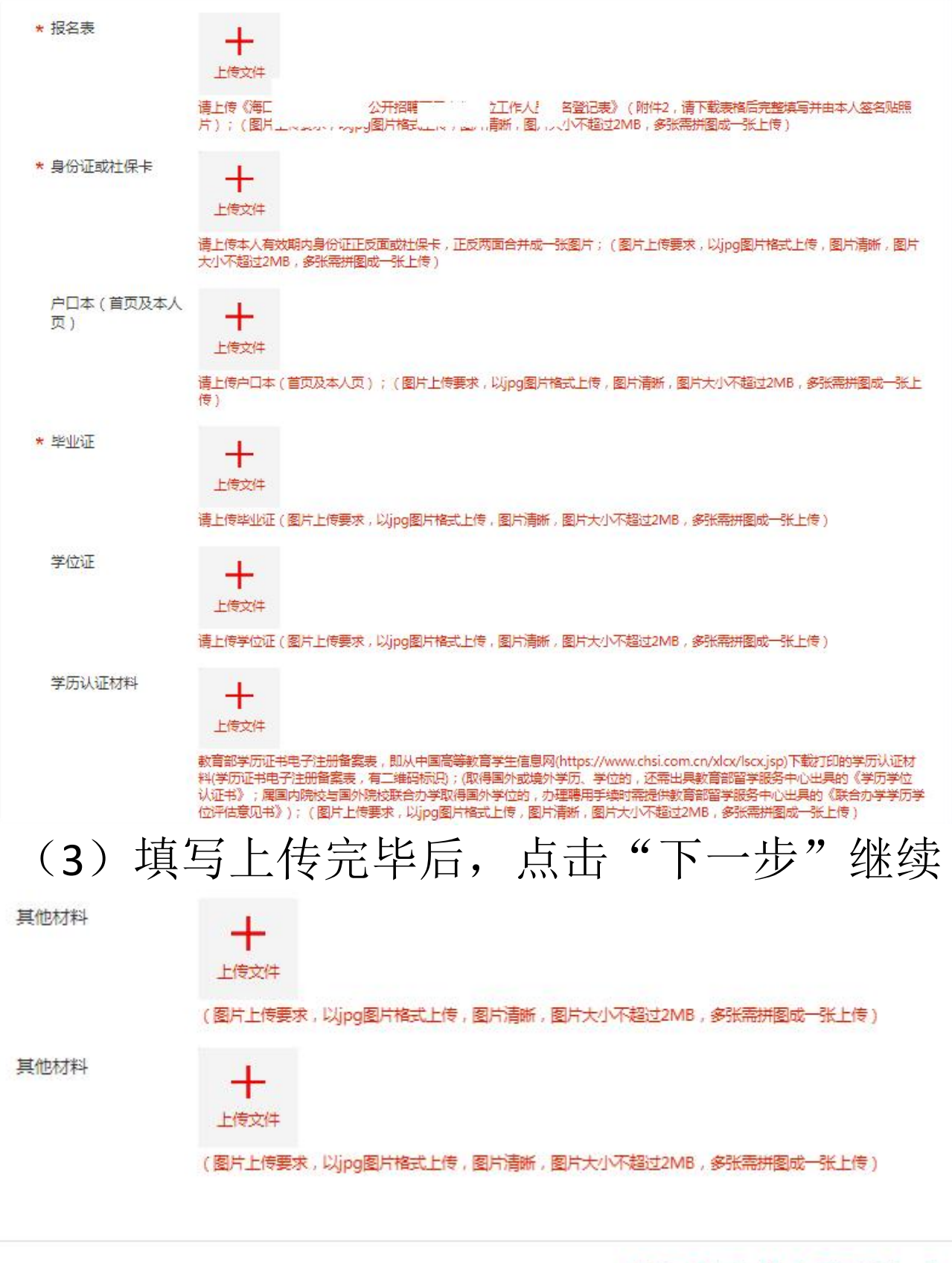

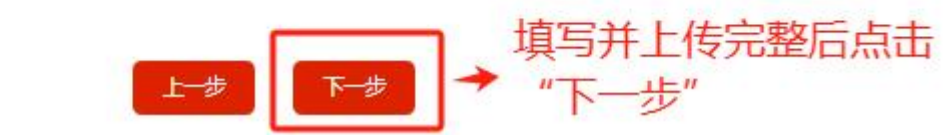

| (4)<br><sup>报名首页</sup>                                                          | 确认报考信息,确认无误,点击"下一步"                                                                                                    |
|---------------------------------------------------------------------------------|----------------------------------------------------------------------------------------------------|
| <ul> <li>♥ 当前位置:首页</li> </ul>                                                   |                                                                                                    |
| <b>1</b> 考生登                                                                    | 录 2 开始报名 3 阅读报名须知 4 填写报考信息 5上传照片,等待审核 6 查看资审结果                                                                                         |
| (4)确认报考信息,确认无误,点击"下一步"<br><sup>Aux Max Max Max Max Max Max Max Max Max Ma</sup> |                                                                                                    |
|                                                                                 | 您的身份证号 3                                                                                                    |
|                                                                                 | 您的报考单位                                                                                                    |
|                                                                                 | 您的报考职位 0111 - 初中体育教师1                                                                                                    |
|                                                                                 |                                                                                                    |
|                                                                                 |                                                                                                    |
|                                                                                 | )上传本人证件照片                                                                                                    |
| 1 考生到                                                                           |                                                                                                    |
|                                                                                 | 第5步上传证明材料和免冠证件照                                                                                                    |
|                                                                                 | Life完可   文井切不器过2006,支持jpg.   →   点击   上传照片   送   人工   上時照片   →   点击   上传照片   送   上時照片   →   点击   上方用根据提示信息   修改照片格式及大小,没问题点击   下一步   送 |
|                                                                                 | 特别提示:<br>1.照片格式必须为jpg格式;<br>2.请保证照片长宽之比,打印效果请断,如诏考公告有具体的要求,以招考公告为准;<br>3.翻拍和扫描照片不得上传。<br>4.考生点击浏览按钮找到满上传的照片并选中,再点击上传按钮即可。              |
|                                                                                 | 上一歩<br>请上傍免冠证件照后再点下一步。                                                                                                    |

### (六)进入资格审查表页面,确认报名信息是否有误, 若无误,点击"确认无误后,保存"按钮,方可算报名 成功!

#### 请再次确认报名信息

|                    |                                          |                     | 2单位工作人                   | 、员 资格审查表                 |
|--------------------|------------------------------------------|---------------------|--------------------------|--------------------------|
| 姓名                 | 姓名                                       | 性别                  | 女                        |                          |
| 出生年月               | 1993-01-20                               | 身份证号                |                          |                          |
| 健康状况               | 健康                                       | 籍贯                  | 籍贯                       |                          |
| 政治面貌               | 无党派人士                                    | 民族                  | 民族                       |                          |
| 毕业时间               | 毕业时间                                     | 毕业院校                | 毕业                       | 院校                       |
| 学历、学位              | 大专、学士                                    | 所学专业                | 所学:                      | 专业                       |
| 普通话等级              | 一级甲等                                     | 教师资格证类别             | 小学教                      | 师资格                      |
| 职称                 | 职称                                       | 教师资格证学科             | 教师资格                     | 征学科                      |
| 是否在编、委<br>培、定向人员   | 是                                        | 是否2024年应届<br>毕业生    | 튰                        | 1                        |
| 现工作单位及<br>工作岗位     |                                          | 现工作单位               | 、现工作岗位(职务)               |                          |
| 参加工作时间             | 参加工作时间                                   | 邮政编码                | 由印政的                     | 肩码                       |
| 紧急联系人              | 紧急联系人                                    | 个人Email             | 个人E                      | -mail                    |
| 紧急人手机号<br>码        | 紧急人手机号码                                  | 家庭住址                | 家庭                       | 注址                       |
| 本人手机号码             | 本人手机号码                                   | 现居住地                | 现居住                      | 主地                       |
| 报考岗位               |                                          | 0111                | -初中体育教师1                 |                          |
| 个人简历 ( 从<br>大学填起 ) | 个人简历(从大学填起)                              |                     |                          |                          |
| 所受奖惩情况             | 所受奖惩情况                                   |                     |                          |                          |
| 获取的证书及<br>特长       | 获取的证书及特长                                 |                     |                          |                          |
| 考生诚信承诺             | 上述填写内容和不实,弄虚作假,                          | u提供的相关依排<br>本人自愿放弃聘 | 客真实,符合招聘公告<br>用资格并承担相应责任 | 的报考条件。如有<br>E。           |
| (必填)               | 本人签名(3                                   | 登章):                | 2024年 月                  | Э – –                    |
|                    | (同意或不同                                   | 3章)                 |                          | (符合或不符合招聘条               |
| 资格初审意见             | (二)(二)(二)(二)(二)(二)(二)(二)(二)(二)(二)(二)(二)( | 签名:                 | 资格复审意见                   | 件)                       |
|                    | 年月                                       | E                   |                          | <sup>使申八金色:</sup><br>年月日 |

#### 系统提示:

提示:系统自动审核没有错误信息后,按下"确定无误后,保存>>"按钮才能完成报名。 如"确定无误后,保存>>"按钮为灰色,请根据上面的系统自动审核信息进行修改。 如需要修改资审信息,请点击"上一步"按钮。

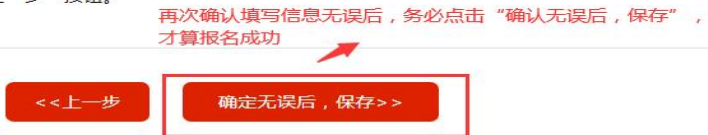

# (七):报名成功

报名成功后会弹出此页面,关注图中二维码,即可实 时接收到审核结果,(<mark>关注后可获得资格审核状态的通知,该功能目前为试</mark>

用阶段,请及时关注并以电脑端报名系统内查询结果为准。)

| 报名首页   | 专题首页                       | 报名登录   | 查询/打印资审结果                             | 信息修改   | 打印准考证                               |                             |          |
|--------|----------------------------|--------|---------------------------------------|--------|-------------------------------------|-----------------------------|----------|
| ♥ 当前位置 | : 首页 > <mark>信息提交</mark> 穷 | 宅成     |                                       |        |                                     |                             |          |
| 1 *    |                            | 2 开始报名 | <b>3</b> 阅读报名                         | ;痴 > 4 | <b>填写报考信息</b>                       | <b>5</b> 上传照片,等待审核<br>3提交!  | 6 查看资审结果 |
|        |                            |        |                                       |        |                                     |                             |          |
|        |                            | 身份号码   | 4.0000120                             |        |                                     |                             |          |
|        |                            | 提示信息   | 微信扫描下码。<br>关注定<br>以电脑端报<br>回い後<br>回い後 |        | 著生都有一个专用的二维码<br>状态的通知,该功能目前;<br>为准。 | 3,请不要扫描他人二维<br>为试用阶段,请及时关注并 |          |

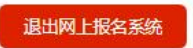

审核结果微信提示: (请及时关注并以电脑端报名系统内查询

| 结果为准。 | ) | < 2  |                                        | 普次        | 众互联 🖄                    |                        | L  |
|-------|---|------|----------------------------------------|-----------|--------------------------|------------------------|----|
|       |   | Q.   | 你的<br>请看<br>规<br>资<br>定<br>1<br>报<br>名 | 考号是:<br>1 | 财上报名<br>≷,并根据招<br>〕操作,不要 | ,<br>系统查<br>考公告<br>错过了 |    |
|       |   | 审核   | 亥结果通知                                  | ED        |                          | ٠                      | •• |
|       |   | 审核原因 | 该结果:                                   | 不合格       | ere e                    | - 1                    |    |
|       |   | 审核   | 亥结果通知                                  | ED        |                          |                        |    |
|       |   | 审相原因 | 亥结果∶<br>∃:                             | 不合格       | e e                      | •                      |    |
|       |   | 审机   | <b>亥结果通</b> 第<br><sub>该结果:</sub>       | 印<br>不合格  |                          |                        |    |
|       |   |      |                                        | 1         |                          |                        |    |
|       |   | Î    | ■ 招考动:                                 | 态         | ■ 常见问题                   | ≡ 考生                   | 服务 |

登录系统可查询审核状态,如为不合格,则"资格审核意见" 一栏会提示不合格原因,请考生根据此原因修改,合格即显示 "审核通过",待审核即显示"未审核"。

|    |                        | 考生登          | 录<br>录                          |             |
|----|------------------------|--------------|---------------------------------|-------------|
|    | 身份证号码                  | 46           |                                 |             |
|    | 密码                     |              | 找回密码                            |             |
|    | 验证码                    | 9806         | 9806                            |             |
| 提  | 示:<br>法给 ) 自心证是和密码进行查询 | 加黄复出现这方面。 法终 | 本家和县本市确一带 占" "我同家和" 长田进行发       | ्रव्यक्षति  |
| 2. | 输入密码时请不要使用全角字符         |              | eghening , www. Kingh iyingi ig | 11-35-X141. |

输入身份证 及密码登录:

### 不合格:

|                                                                                                    | ·····································                                                           | 1      |                                                                      |
|----------------------------------------------------------------------------------------------------|-------------------------------------------------------------------------------------------------|--------|----------------------------------------------------------------------|
| 身份号码                                                                                                    |                                                                                                 |        |                                                                      |
| 报考类别                                                                                                    | Kunner (** 11 m)                                                                                | 身份号码   |                                                                      |
| 岗位代码                                                                                                    | 0 此处为审核状态,根据<br>原因按时间补充材料                                                                       | 报考类别   |                                                                      |
| 岗位名称                                                                                                    | 学前教育教师                                                                                          | 岗位代码   | 0101                                                                 |
| 注册时间                                                                                                    | 2024-10-21 08:50:33                                                                             | 岗位名称   | 学前教育教师                                                               |
| 身份号码<br>服者关别<br>成位代码<br>位心不可<br>定面的可<br>定面的正<br>正面的可<br>定面的正<br>正面的可<br>定面的正<br>正面的可<br>定面的正<br>正面的可<br>定面的正<br>正面的可<br>定面的正<br>正面的可<br>定面的正<br>正面的可<br>定面的正<br>正面的可<br>定面的正<br>正面的可<br>定面的<br>正面的可<br>定面的正<br>正面的可<br>一<br>正面的可<br>一<br>正面的可<br>一<br>一<br>正面的可<br>一<br>一<br>正面的可<br>一<br>一<br>正面的可<br>一<br>一<br>一<br>正面的<br>正<br>正<br>正<br>正<br>正<br>正<br>正<br>正<br>正<br>正<br>正<br>正<br>正 | ■核不通过 原因:缺毕业证及学位证。<br>(特別提示:如考生资格审查不合格后再次修改所填信息,审核意见显示仍是<br>不合格, 请参见审核时间是否在修改操作以前。)             | 注册时间   | 2024-10-21 08:50:33                                                  |
|                                                                                                    | 微信扫描下面的二维码(每个考生都有一个专用的二维码,请不要扫描他人二<br>维码),关注后可获得资格审核状态的通知,该功能目前为试用阶段,请及时<br>关注并以电脑端报名系统内查询结果为准。 | 资格审核意见 | 审核通过<br>(特别提示:如考生资格审查不合格后再次修改所填信息,审核意见显示仍是<br>不合格,请参见审核时间是否在修改操作以前。) |
|                                                                                                    | E second                                                                                        | 审核时间   | 2024-10-21 09:01:48                                                  |
| 审核时间                                                                                                    | 2024-10-21 08:57:40                                                                             | 报名序号   |                                                                      |
| 报名序号                                                                                                    | 707^^ 1025                                                                                      |        |                                                                      |
|                                                                                                    |                                                                                                 |        |                                                                      |
|                                                                                                    | 更改报考信息 退出                                                                                       |        | 打印资格审查表 退出                                                           |

合格:

### 待审核:

| 1      | 如此,如果我们的问题,我们就是我们的问题。<br>————————————————————————————————————                                                                                                 |                |
|--------|----------------------------------------------------------------------------------------------------|----------------|
| 身份号码   | 4                                                                                                    | -              |
| 报考类别   | 1                                                                                                    |                |
| 岗位代码   | 0                                                                                                    |                |
| 岗位名称   | 1                                                                                                    |                |
| 注册时间   | 2024-10-21 08:50:33                                                                                                    |                |
| 资格审核意见 | 未审核<br>(特别提示:如考生资格审查不合格后再次修改所填信息,审核意见显示你不合格,请参见审核时间是否在修改操作以前。)<br>做信扫描下面的二维码(每个考生都有一个专用的二维码,请不要扫描他<br>维码),关注后可获得资格审核状态的通知,该功能目前为试用阶段,请<br>关注并以电脑端报名系统内查询结果为准。 | 仍是<br>人二<br>及时 |
| 审核时间   |                                                                                                    |                |
| 报名序号   | 7 xx1174102100502211025                                                                                                    |                |